## Section 11D Actions Panel

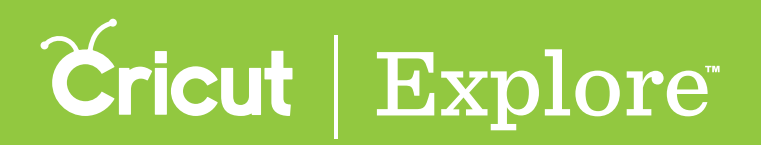

## Slicing

**Step 1** Position the layers or layer groups you would like to slice so that they overlap. Select both of them (see "Selecting" in the "Working with images" section of this manual for tips on selecting layers). Once two (and only two) layers are selected, the Slice button will become active in the Actions panel.

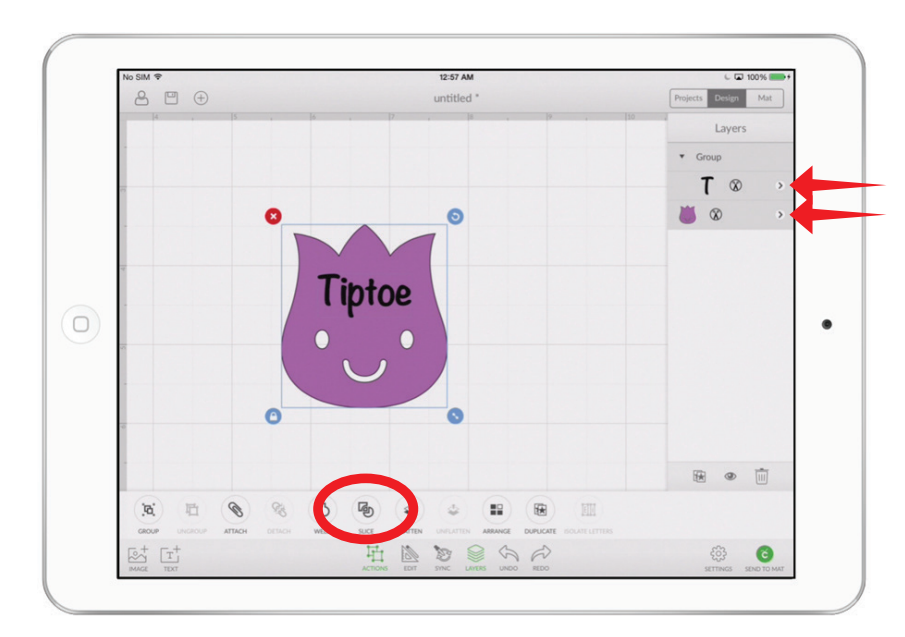

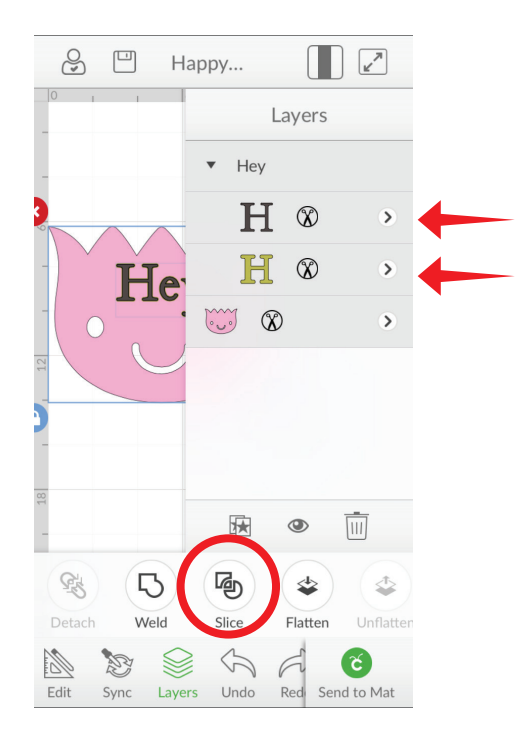

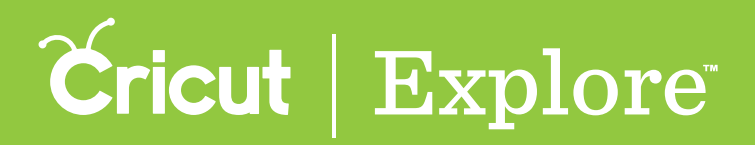

Нарру...

5

>

Layers

Sliced Image

Hey 🛞

函

S

Undo

Layers

Sliced Image

X

Flatten

G

Rec

(č

Send to Mat

## Slicing

Step 2 Tap "Slice" in the Actions panel to slice the two overlapping shapes into separate parts. You will know that your images are sliced when they change to the same color and appear as separate layers labeled "Sliced Image" in the Layers panel. You can then drag the sliced shapes apart to view them separately.

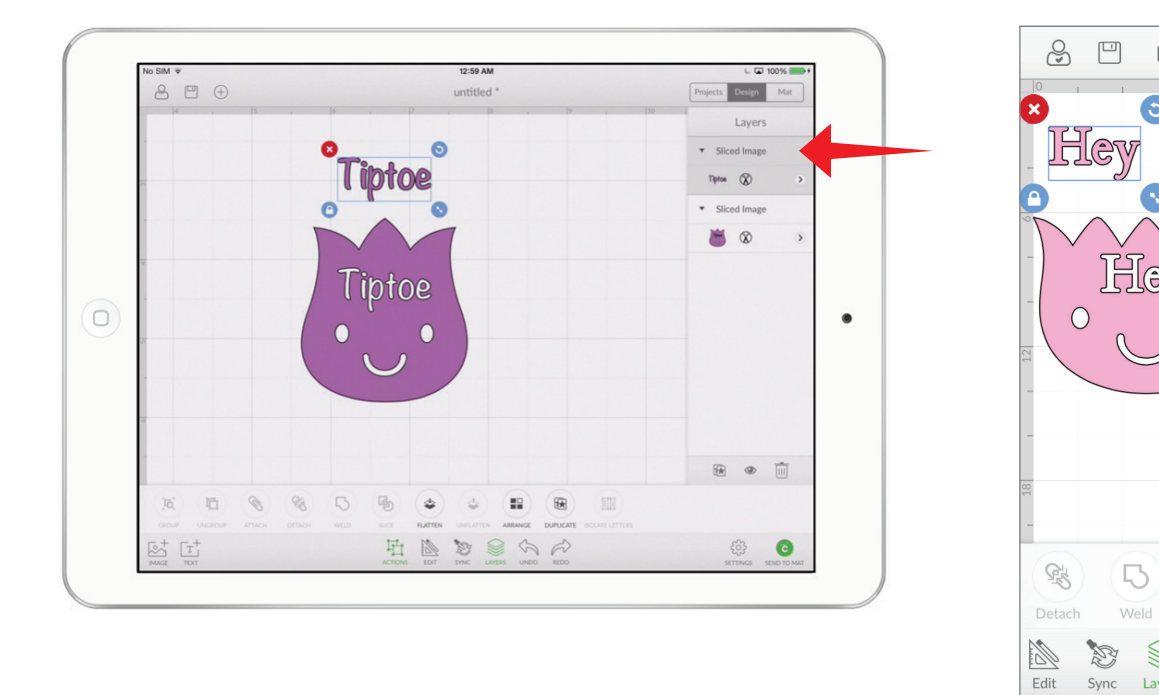

Tip: You may wish to ungroup layers of a layer group so that you can arrange them separately. The Slice tool will convert both selected layers into a single image (see "Grouping & ungrouping" in the "Actions panel" section of this manual). Once layers have been sliced, they can then be grouped with other layers without affecting the way the project cuts on the mat.